## Инструкция по регистрации на платформе «Открытая онлайн-академия Финансового университета»

Ссылка: <u>https://online.fa.ru/</u>

После перехода по указанной ссылке необходимо нажать клавишу «Регистрация» так, как показано на рисунке (стрелка №1):

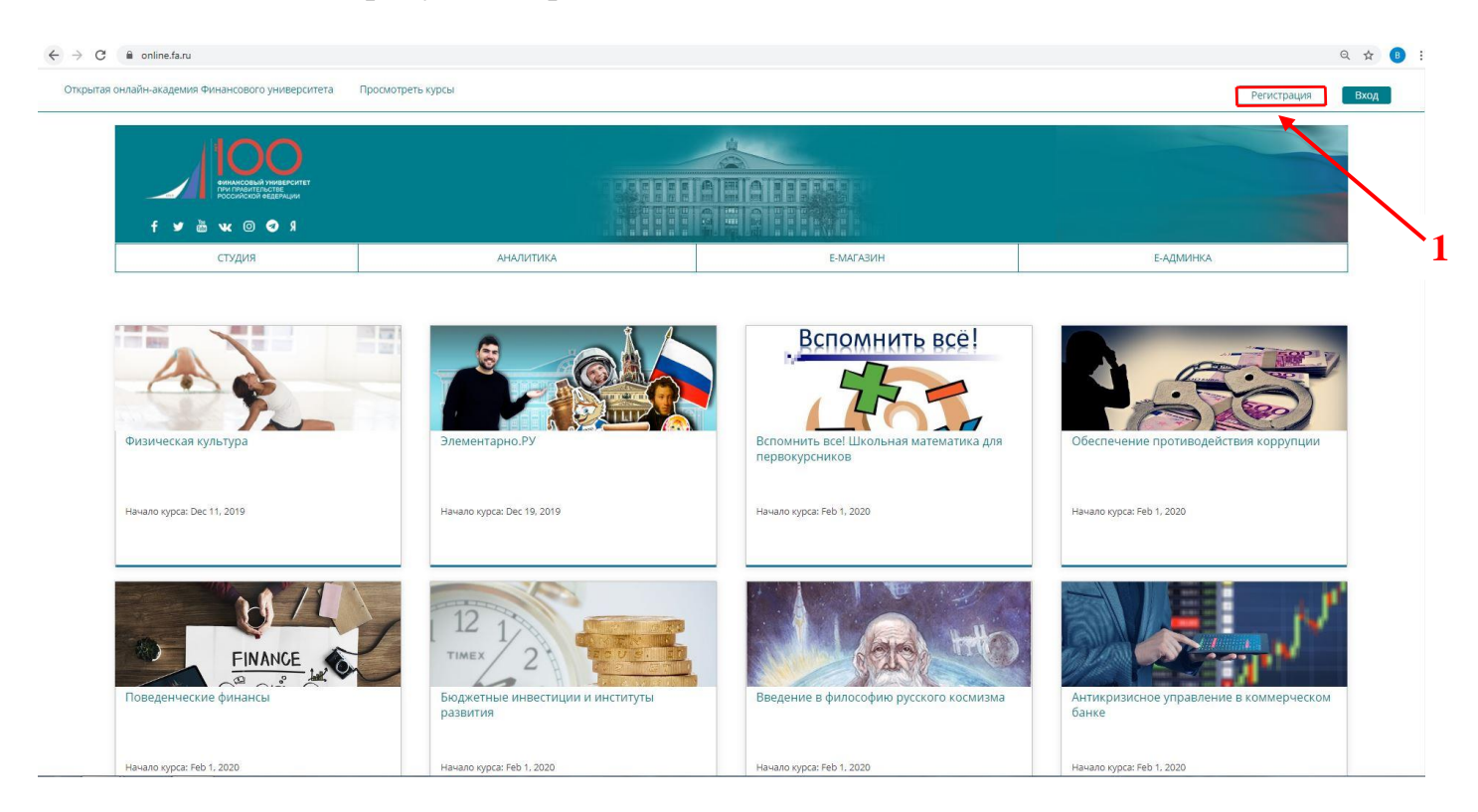

После чего откроется следующее окно для регистрации, где необходимо заполнить соответствующие поля (в соответствии с рисунком ниже):

- 2. Адрес электронной почты
- 3. Ваше Имя
- 4. Имя пользователя (тоже самое логин, имя пользователя в системе)
- 5. Придумайте пароль
- 6. Выбрать из ниспадающего списка страну/регион проживания

7. Поставить галочку в поле согласия поддержки исследований в области образования путем предоставления дополнительной информации («Support education research by providing additional information»)

8. Нажать клавишу «Создать учетную запись»

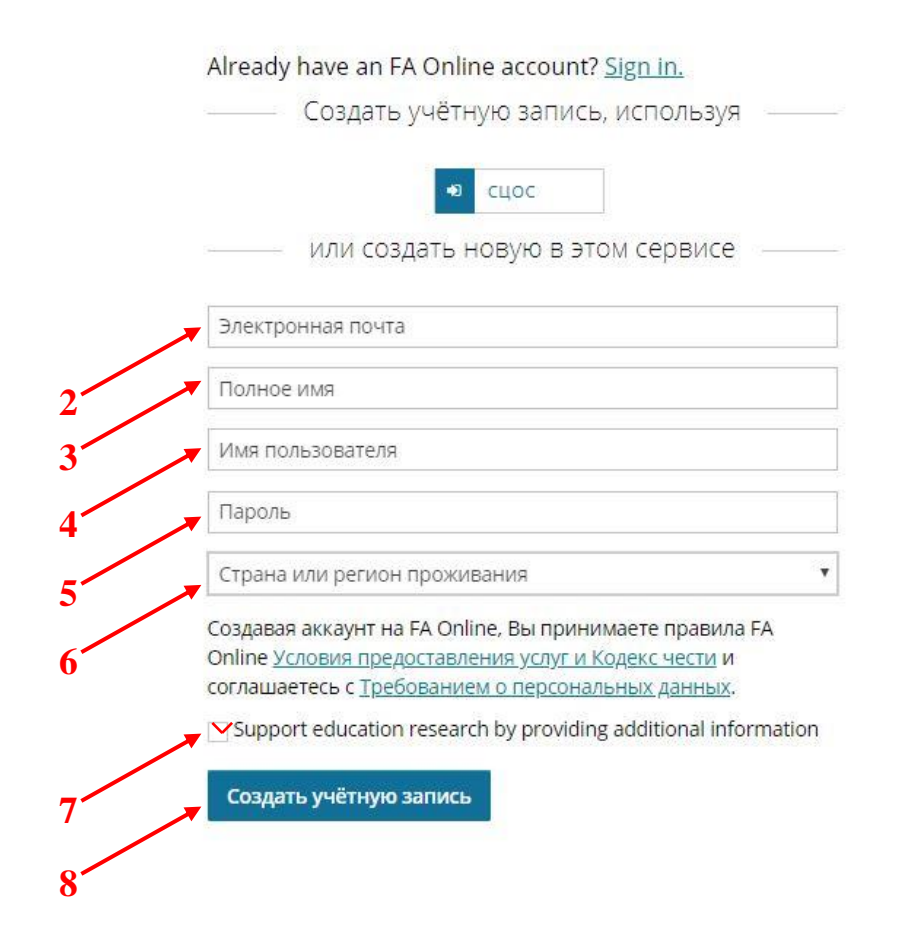

Далее следуйте инструкциям системы